Diocesi di Crema

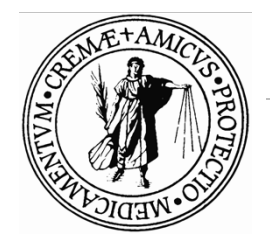

Ufficio Amministrativo

## SIPA.NET

## INDICAZIONI PER LA STAMPA DEL RENDICONTO

Versione 1.2018

Ogni parrocchia, entro il 29 marzo 2019, dovrà consegnare il rendiconto parrocchiale secondo le indicazioni dell'Ufficio Amministrativo diocesano.

Il rendiconto non è la stampa del bilancio ma quel documento personalizzato per la Diocesi di Crema dove sono riportati diverse voci di bilancio.

## Procedura per la stampa del rendiconto

Per la stampa del rendiconto è necessario "chiudere" l'esercizio precedente (in guesto caso l'esercizio 2018) riportando, prima di compiere tale operazione, tutte le scritture contabili per i fatti accaduti nel 2018 verificando inoltre la cosiddetta quadratura della cassa e della banca (ovvero verificare che i soldi contenuti in cassa corrispondano a quanto indicato sul bilancio e che i saldi finali degli estratti conto dei conti correnti, dei corrispondano titoli. ecc. saldo al corrispondente alla voce di bilancio).

Terminare quindi le registrazioni per l'anno 2018 e procedere come indicato di seguito.

Entrare nella scheda UTILITA' e poi cliccare sulla sotto-scheda Comunicazioni. Successivamente premere su Caricamento / Trasferimento dati per la curia e poi su Rendiconto.

|                                                                      | SCHEDA ANAGRA                             | AFICA COD            | ICEICSC                        |
|----------------------------------------------------------------------|-------------------------------------------|----------------------|--------------------------------|
| Parrocchia                                                           |                                           |                      |                                |
| Comune                                                               |                                           |                      |                                |
| Frazione                                                             |                                           | Provinc              | ia                             |
| Indirizzo                                                            |                                           | tel.                 |                                |
| E-mail                                                               |                                           |                      |                                |
| Codice fiscale                                                       | Par                                       | tita IVA             |                                |
| Parroco                                                              |                                           | dal                  |                                |
|                                                                      | Popolazione della parrocchia: abi         | itanti N°            |                                |
| Rendiconto approva                                                   | to dal Consiglio Parrocchiale Affari Ecor | nomici il            |                                |
| Com                                                                  | nonenti del Considio Parrocchi            | iale ner ali Affa    | ri Economici:                  |
| 00111                                                                | (Cognome e Nome)                          | ale per gli Alla     | Firma                          |
| 1)                                                                   |                                           |                      |                                |
| 2)                                                                   |                                           |                      |                                |
| 3)                                                                   |                                           |                      |                                |
| 4)                                                                   |                                           |                      |                                |
| 5)                                                                   |                                           |                      |                                |
| 6)                                                                   |                                           |                      |                                |
| 8)                                                                   |                                           |                      |                                |
| - /                                                                  |                                           |                      |                                |
| Conia del rendicente la                                              | ri parrocchiali.                          | signo partoccinale p | er gir anan economici e        |
| Copia del rendiconto, a<br>conservata negli archiv                   | ll Parroco                                |                      | Timbro                         |
| Copia del rendiconto, a<br>conservata negli archiv<br><i>Cognome</i> | Il Parroco<br>e nome del compilatore      | E-N                  | Timbro<br>Iail di riferimento  |
| Copia del rendiconto, a<br>conservata negli archiv<br>Cognome        | Il Parroco<br>e nome del compilatore      | E-M                  | Timbro<br>Aail di riferimento  |
| Copia del rendiconto, a<br>conservata negli archiv<br>Cognome        | Il Parroco<br>e nome del compilatore      | E-N                  | Timbro<br>Itali di riferimento |

Figura 1: Esempio prima pagina del rendiconto personalizzato.

Se il percorso è corretto si dovrebbe visualizzare la seguente schermata:

| Zipa.Net [Ente : DIOCESI                                                                    | DI CREMA]                                                           | -                                                   | • ×                |
|---------------------------------------------------------------------------------------------|---------------------------------------------------------------------|-----------------------------------------------------|--------------------|
| ANAGRAFICA                                                                                  | AMMINISTRAZIONE                                                     | Utilità Backup e Ripristino Comunicazioni Accessori |                    |
| Gruppi Invio e-mail                                                                         | Scheda Caricamento /<br>parrocchiale trasferimento dati             |                                                     | Servizi<br>On-Line |
| Caricamento / trasferimento<br>Percorso dove verranno so<br>i dati da trasferire alla Curia | nto dati per Curia<br>aricati<br>C.\ProgramData\JniteIm\Sipa\EXPORT |                                                     |                    |
| Battesimi Cresime Matrimo                                                                   | ni Atti di morte Rendiconto Bilancio                                | Starpa file PDF Dati per                            |                    |
| Esercizio dal                                                                               | al                                                                  |                                                     |                    |
| Descrizione                                                                                 | Anno                                                                | Data creazione Data trasferimento                   |                    |
| Trasferimento Dati                                                                          | ŧ.                                                                  | R. K. D                                             |                    |
|                                                                                             |                                                                     |                                                     |                    |
|                                                                                             |                                                                     | Modi                                                | ica                |

Figura 2: Prima schermata per la stampa del rendiconto.

Indicare quindi l'azienda (secondo il codice utilizzato per la registrazione della Prima Nota) e indicare l'Esercizio 2018. Premere quindi il pulsante **Dati per la Curia** che si trova nella casella *Stampa* sulla destra della finestra appena aperta.

Se è la prima volta che si procedere con la stampa, verranno chiesti alcuni dati aggiuntivi della parrocchia come indicato nella figura successiva.

Inserire i dati richiesti e premere su **Componenti** in basso alla finestra per inserire i membri del Consiglio Parrocchiale per gli Affari Economici.

Terminato l'inserimento di tutti i dati, premere Dati per la Curia accanto a Salva su file.

| AN/           | AGRAFICA                |                      |            | AN                    | MINISTR            | AZIONE     |         |         |                                  |          | UTI        | LITA'                |        |            |       |      |              |      |
|---------------|-------------------------|----------------------|------------|-----------------------|--------------------|------------|---------|---------|----------------------------------|----------|------------|----------------------|--------|------------|-------|------|--------------|------|
| TART          |                         |                      |            |                       |                    |            |         |         |                                  |          | Utili      | tà Backup e Ripristi | no Com | unicazioni | Acces | sori |              |      |
| Gruppi Inv    | io e-mail               | Scheda<br>parrocchia | C<br>e tra | le aricame<br>sferime | ento /<br>nto dati |            |         |         |                                  |          |            |                      |        |            |       |      | Serv<br>On-L | /izi |
| Caricamento   | o / trasferime          | ento dati per        | Curia      |                       |                    |            |         |         |                                  |          | 2          |                      |        |            |       |      |              |      |
| Scheda par    | rocchiale: da           | iti per la Curia     | 3          |                       |                    |            |         |         |                                  |          |            |                      |        |            |       |      |              |      |
| n 🖥           | в. и.                   | H, IH (              |            |                       | ) 🖣                |            | I       | • •     | 1                                | •        | н /1       |                      |        |            |       |      |              |      |
| arrocchia     | DIOCESI                 | I CREMA              |            |                       |                    |            | R       | endico  | onto 201                         | 8        |            |                      |        |            |       |      |              |      |
| dirizzo       | PIAZZA DU               | JOMO, 27             |            |                       |                    |            |         |         |                                  |          |            |                      |        |            |       |      |              |      |
| ocalità       |                         |                      |            |                       |                    |            |         |         |                                  |          |            |                      |        |            |       |      |              |      |
| omune         | CREMA                   |                      |            |                       |                    |            | Prov.   | CR      | CAP                              | 26013    |            |                      |        |            |       |      |              |      |
| elefono       | 037325627               | 4                    | Fax        |                       |                    |            | Cell.   |         |                                  |          |            |                      |        |            |       |      |              |      |
| -mail         | curia@dioc              | esidicrema.it        |            |                       |                    |            |         |         |                                  |          |            | 3.5                  |        |            |       |      |              |      |
| arroco        | RESPONS                 | ABILE                |            |                       | Dal                | 11/01/2    | 2016    | Popola  | zione                            |          | 3520       | -                    |        |            |       |      |              |      |
| nte Ecclesia  | stico civilme           | nte riconosc         | uto (L.    | 222/198               | 85) D.M/D          | P.R G.U    | 235/    | 86      |                                  |          |            |                      |        |            |       |      |              |      |
| crizione nel  | R.P.G. Tribu            | inale di C           | emona      |                       |                    | il         |         | Nr.     |                                  |          |            |                      |        |            |       |      |              |      |
| od. fiscale   | 00000000                |                      |            |                       |                    | F          | P.IVA   |         |                                  |          |            |                      |        |            |       |      |              |      |
| ata invio     |                         | Cod. at              | ività      |                       |                    | Data a     | pprovaz | ione Co | ons. an                          | .10 0000 |            | 1                    |        |            |       |      |              |      |
| ono stati pre | sentati i mor<br>enti 🛧 | delli 🗆 7            | 70 [       | 760                   | Dicl               | hiarazione | e IVA   | Salva   | a su <mark>se</mark><br>Perconce | Dati per | la Curia   |                      |        |            |       |      |              |      |
| Nominativo    |                         | -                    |            |                       | In                 | carico     |         |         |                                  |          |            |                      |        |            |       |      |              |      |
| MARIO ROSS    | 51                      |                      |            |                       | CP                 | AE         |         |         |                                  |          | <u>ا ا</u> |                      |        |            |       |      |              |      |
| GIULIO BIAN   | СНІ                     |                      |            |                       | CP                 | AE - SEGF  | RETARIO |         |                                  |          | 2          | 10 100               |        |            |       |      |              |      |
| ANNA FERRA    | ARI                     |                      |            |                       | CP                 | AE         |         |         |                                  |          | 1          |                      |        |            |       |      |              |      |
|               |                         |                      |            |                       |                    |            |         |         |                                  |          | 3          |                      |        |            |       |      |              |      |
|               |                         |                      |            |                       |                    |            |         |         |                                  |          |            |                      |        |            |       |      |              |      |

Figura 3: Inserimento dati per Rendiconto.

Successivamente premere di nuovo su Dati per la Curia e verrà visualizzata la finestra seguente:

| Sipa.Ne     | et [Ente : DIOCE  | SI DI CREMA]                                            |                         |                                      |                        | - 🗆 ×              |
|-------------|-------------------|---------------------------------------------------------|-------------------------|--------------------------------------|------------------------|--------------------|
|             | ANAGRAFICA        | AMMINISTR                                               | AZIONE                  | UTILITA'                             |                        |                    |
| TART        |                   |                                                         |                         | Utilità Backup e Ripristino          | Comunicazioni Accessor | ri                 |
| 0<br>Gruppi | Invio e-mail      | Scheda Caricamento /<br>parrocchiale trasferimento dati |                         |                                      |                        | Servizi<br>On-Line |
| Caricar     | mento / trasferim | nento dati per Curia                                    |                         |                                      |                        |                    |
| ercorso     | dove verranno     | scaricati                                               | XPORT                   | <b>ज</b> ज                           |                        |                    |
| ati da 1    | rasterire alla Cu | iria                                                    |                         | 4                                    |                        |                    |
|             | 🖉 Dati rendico    | onto                                                    |                         | x                                    |                        |                    |
| sttesimi    |                   | Componenti del Consialio I                              | Parrocchiale per ali Al | fari Economici:                      |                        |                    |
| ienda       |                   | (Connorma a Norma)                                      | Professione             | Eventuale riferimento: (tel /e-mail) |                        |                    |
| ercizio     | MARIO ROSSI       | (cognome e nome)                                        | CPAE                    | E venuele memoria, (ec.e-mer)        |                        |                    |
|             | GIULIO BIANCHI    | I                                                       | CPAE - SEGRETARIO       |                                      |                        |                    |
|             | ANNA FERRARI      |                                                         | CPAE                    |                                      |                        |                    |
|             |                   |                                                         |                         |                                      |                        |                    |
| _           |                   |                                                         |                         |                                      |                        |                    |
| escrizio    |                   |                                                         |                         |                                      |                        |                    |
| _           |                   |                                                         |                         |                                      |                        |                    |
|             |                   |                                                         |                         |                                      |                        |                    |
| -           |                   | D5000000000                                             |                         |                                      |                        |                    |
| Trasf       | Parroco           | RESPONSABILE                                            |                         | Mail di interimento                  |                        |                    |
|             | Compilatore       |                                                         |                         |                                      |                        |                    |
|             |                   |                                                         |                         |                                      |                        |                    |
|             |                   | Stampa                                                  | Annulla                 |                                      |                        |                    |
|             |                   | C Clampo                                                |                         |                                      |                        |                    |
|             |                   |                                                         |                         |                                      |                        |                    |
|             |                   |                                                         |                         |                                      |                        |                    |
|             |                   |                                                         |                         |                                      |                        |                    |
|             |                   | Attendere press                                         |                         |                                      |                        | Modifica           |
|             |                   | rateriore proget.                                       |                         |                                      |                        | Hodinca            |

Figura 4: Verifica dati del rendiconto.

Se i dati sono corretti, procedere premendo il tasto Stampa.

Verrà quindi visualizzato il rendiconto e sarà possibile procedere con il salvataggio o la stampa attraverso il pulsante **Esportazione dati** oppure **Stampa**.

| Sipa.Net [Ente : DIOCES]      | SI DI CREMA]                    |                                 |                         |                               |                |                     |               |                            | - 0 | )                  |
|-------------------------------|---------------------------------|---------------------------------|-------------------------|-------------------------------|----------------|---------------------|---------------|----------------------------|-----|--------------------|
| ANAGRAFICA                    |                                 | AMMINISTR/                      | AZIONE                  |                               | UTILITA'       |                     |               |                            |     |                    |
| START                         |                                 |                                 |                         |                               | Utilità E      | Backup e Ripristino | Comunicazioni | Accessori                  |     |                    |
| Gruppi Invio e-mail           | Scheda Ca<br>parrocchiale trast | liricamento /<br>ferimento dati |                         |                               |                |                     |               |                            | S   | Servizi<br>In-Line |
| Antepuma di stampa<br>Rendico |                                 |                                 |                         |                               |                | _                   |               | Chiudi<br>sportazione dati |     |                    |
| 🛅   🚖 <u>S</u> tampa   🛅   ,  | #   🖻 🗑 • 🕤   9                 | 🔒 👧 100 %                       | •   🖸 💽 1/7             |                               | 🖸   🖏 Indietro | 🛞 Avanti 🛛 🖉 🕶      |               |                            | 1   |                    |
|                               | A CONTRACTOR                    | PROTE                           | PARROCO<br>DIOCESI DI O | CHIA<br>CREM <mark>A</mark> ® |                | RENDICO             | 018           |                            |     |                    |
|                               |                                 | 5                               | CHEDA ANA               | GRAFICA                       | CODICE         | EICSC               | 4040004       |                            |     |                    |
|                               | Parrocchia                      | DIOCESI DI C                    | REMA                    |                               |                |                     |               |                            |     |                    |
|                               | Comune                          | CREMA                           |                         |                               |                |                     |               |                            |     |                    |
|                               | Frazione                        |                                 |                         |                               | Provincia      | CR                  |               |                            |     |                    |
|                               | Indirizzo                       | PIAZZA DUON                     | MO, 27                  |                               | tel.           | 0373256274          |               |                            |     |                    |
|                               | E-mail                          | curia@diocesi                   | dicrema.it              |                               |                |                     |               |                            | 68  |                    |
|                               | Codice fiscale                  | 000000000                       |                         | Partita IVA                   |                |                     |               |                            | 2   |                    |
|                               | Parroco                         | RESPONSABI                      | ILE                     | dal                           | 11/01/2016     | _                   |               |                            |     |                    |
|                               |                                 | Pop                             | olazione della parrocch | ia: abitanti Nº               | 3520           | -                   |               | v                          |     |                    |
|                               |                                 |                                 |                         |                               |                |                     |               |                            |     |                    |

Figura 5: Visualizzazione del rendiconto.

Effettuare la stampa in <u>duplice copia</u> e successivamente:

- far sottoscrivere il rendiconto a ciascun membro del Consiglio Parrocchiale degli Affari Economici facendo porre la firma nella casella corrispondente accanto al nominativo;
- il parroco o l'amministratore parrocchiale sottoscrive il rendiconto e appone il timbro della parrocchia;
- allegare al rendiconto la documentazione richiesta nell'ultima pagina (estratti conto al 31 dicembre 2018, bilanci delle attività correlate alla parrocchia come ad esempio il bilancio dell'associazione NOI dell'Oratorio, estratti conto titoli, copia dei libretti di risparmio, documentazione dei mutui, ecc..);
- doppia copia del bilancio sarà consegnata in Curia e una di queste verrà ritornata alla parrocchia con data e timbro di ricevuta.

Il rendiconto sarà accolto previa verifica di eventuali incongruenze e potranno essere richiesti ulteriori chiarimenti.